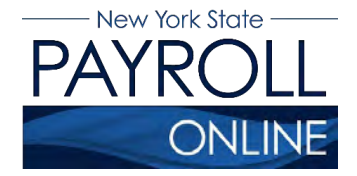

## **Direct Deposit for New Enrollment**

Each time you make a change to your direct deposit information in NYS Payroll Online (NYSPO), an email will be sent notifying you of the change. This message will be sent to the preferred email address stored in NYSPO. It is important that you maintain up-to-date contact information.

- 1. Log in to SUNY HR
- 2. Click NYS Payroll Online

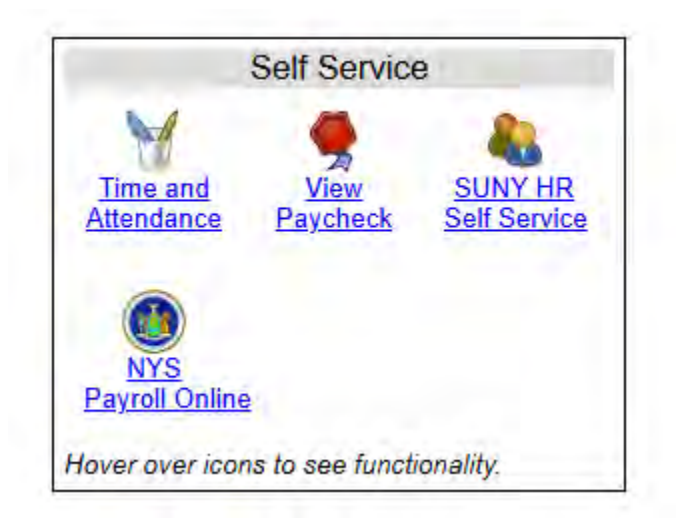

3. Click Update Direct Deposit on the left menu.

From here you will be able to update your direct deposit information. If you do not have direct deposit set up, you can enroll using the same link.

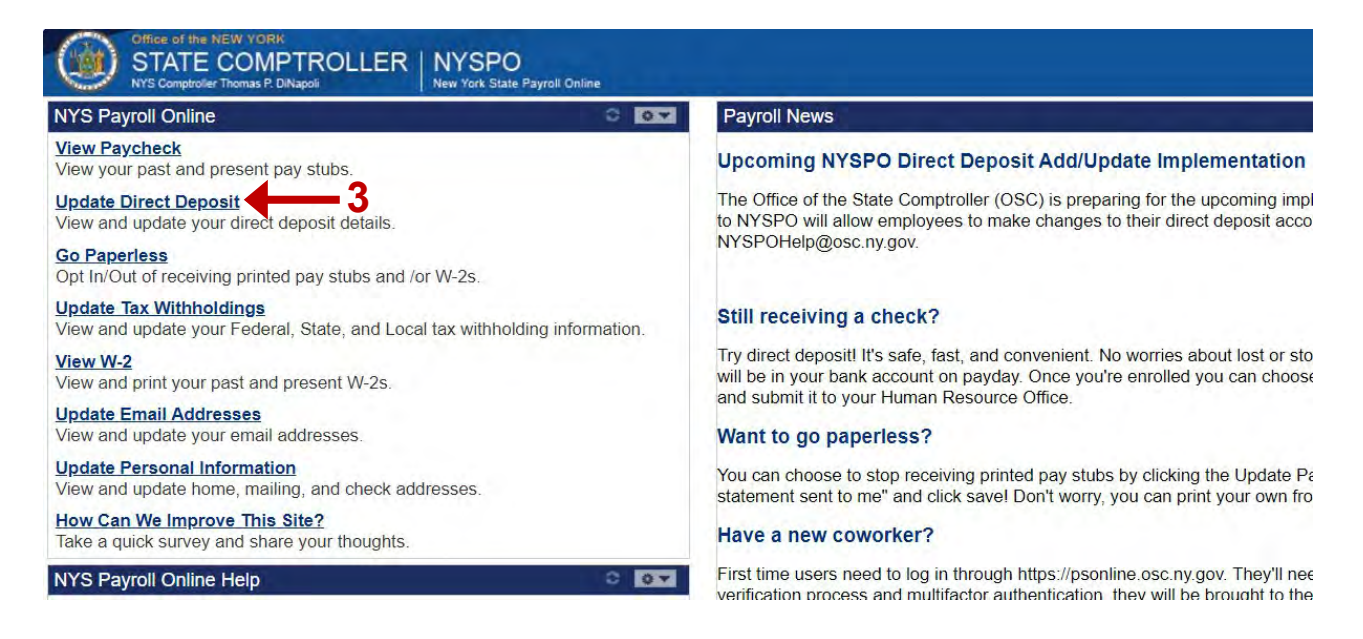

4. The Direct Deposit page will display a page with a link for you to enroll into direct deposit online. Upon clicking 'here' you will be able to add your bank account information.

|         | Office of the NEW YORK<br>STATE COMPTROLLER<br>NYS Comptroller Thomas P. DiNapoli | NYSPO<br>New York State Payroll Online       |
|---------|-----------------------------------------------------------------------------------|----------------------------------------------|
| Direc   | t Deposit                                                                         | 4                                            |
| You are | e not currently enrolled in Direct Depo                                           | sit. Click here to enroll in direct deposit. |
| Return  | to NYS Payroll Online                                                             |                                              |

5. On the Routing Number field, please enter the routing number for your account and tab to get to the next field. If you do not know your routing number, you can click on 'View Check Example' to know where your routing number is on a check.

**NOTE:** Routing number must be numeric and 9 digits long. If the bank name does not appear automatically after you enter the routing number and press tab, contact your agency payroll officer. Users will receive the warning message below if a bank has been selected that has been identified with a high rate of fraud. If you have verified the routing number is correct, select OK to save the entry.

| Warning - High rate | of Direct Deposit Fraud | with this financial institutio | n (29000.68) |
|---------------------|-------------------------|--------------------------------|--------------|
| indiana generato    |                         |                                |              |
|                     | OK                      | Canaal                         |              |
|                     | UN                      | Cancer                         |              |

6. On the Account Number field, please enter the account number for which you want to add the deposit, and tab to get to the next field. Make sure you re-enter the same number again.

**NOTE:** Account number should not contain any special characters or spaces. Please ensure that you enter the correct account number to receive a direct deposit to your account.

| Office of the NEW YORK<br>STATE COMPTR<br>NYS Comptroller Thomas P. DiNapoli | OLLER NYSPO<br>New York State Payroll Online |
|------------------------------------------------------------------------------|----------------------------------------------|
| Add Direct Deposit                                                           | 5                                            |
| Your Bank Information                                                        |                                              |
| *Routing Number                                                              | View Check Example                           |
| Bank Name                                                                    |                                              |
| Distribution Instructions                                                    |                                              |
| *Account Number                                                              | 6                                            |
| *Retype Account Number                                                       |                                              |
| *Account Type                                                                | ~ 7                                          |
| *Deposit Type                                                                | Balance of Net Pay ~ 8                       |
| Ok 10                                                                        | Cancel 9                                     |
| * Required Field                                                             |                                              |

Click here to see instructions on first time enrollment.

Return to Direct Deposit

**NOTE:** Participating in full direct deposit requires one balance of net pay account; this account will receive any excess funds after all other distributions are deposited as indicated and will be last in the deposit order. Non-payroll amounts, such as travel reimbursements, will be deposited in the balance of net pay account. If no other accounts are listed, the full net pay will be deposited into the balance of net pay account.

- 7. You will be able to select an account type from the list of dropdown options 'Checking and Savings'.
- Deposit type for the first account you add is defaulted to 'Balance of Net Pay'. After adding your first account, you will be able to add new accounts with Deposit Type 'Amount' and 'Percent'.

**NOTE:** You can only have one account with deposit type 'Balance of Net Pay'. If you attempt to add another account with deposit type 'Balance of Net Pay', you will receive an error message and will need to select a different Deposit Type.

- 9. After filling in the information, clicking 'Cancel' will discard the change and take you back to the enrollment page.
- 10. After filling in the information, clicking 'OK' will save the change and open the Direct Deposit page with newly added distribution information.

| irect De  | posit          |           |                |              |                      |                  |      |        |
|-----------|----------------|-----------|----------------|--------------|----------------------|------------------|------|--------|
|           |                |           |                |              |                      |                  |      |        |
| rect Depo | sit Details ⑦  |           |                |              |                      |                  |      |        |
| ccount    | Routing Number | Bank Name | Account Number | Deposit Type | Amount or<br>Percent | Deposit<br>Order | Edit | Delete |
|           |                |           |                |              |                      |                  |      |        |

**NOTE:** New enrollees are automatically opted out of receiving printed paystubs when they enroll in direct deposit. If they wish to change their opt in/opt out options, they will need to submit the account enrollment first.

- 11. If you wish to add more accounts, please refer to the Direct Deposit\_Add\_Edit\_Delete job aid, otherwise proceed to step 12 to submit the current enrollment.
- 12. After making necessary changes, click 'Submit'. You will be redirected to a user agreement. Please make sure you read it carefully before clicking 'Yes'.

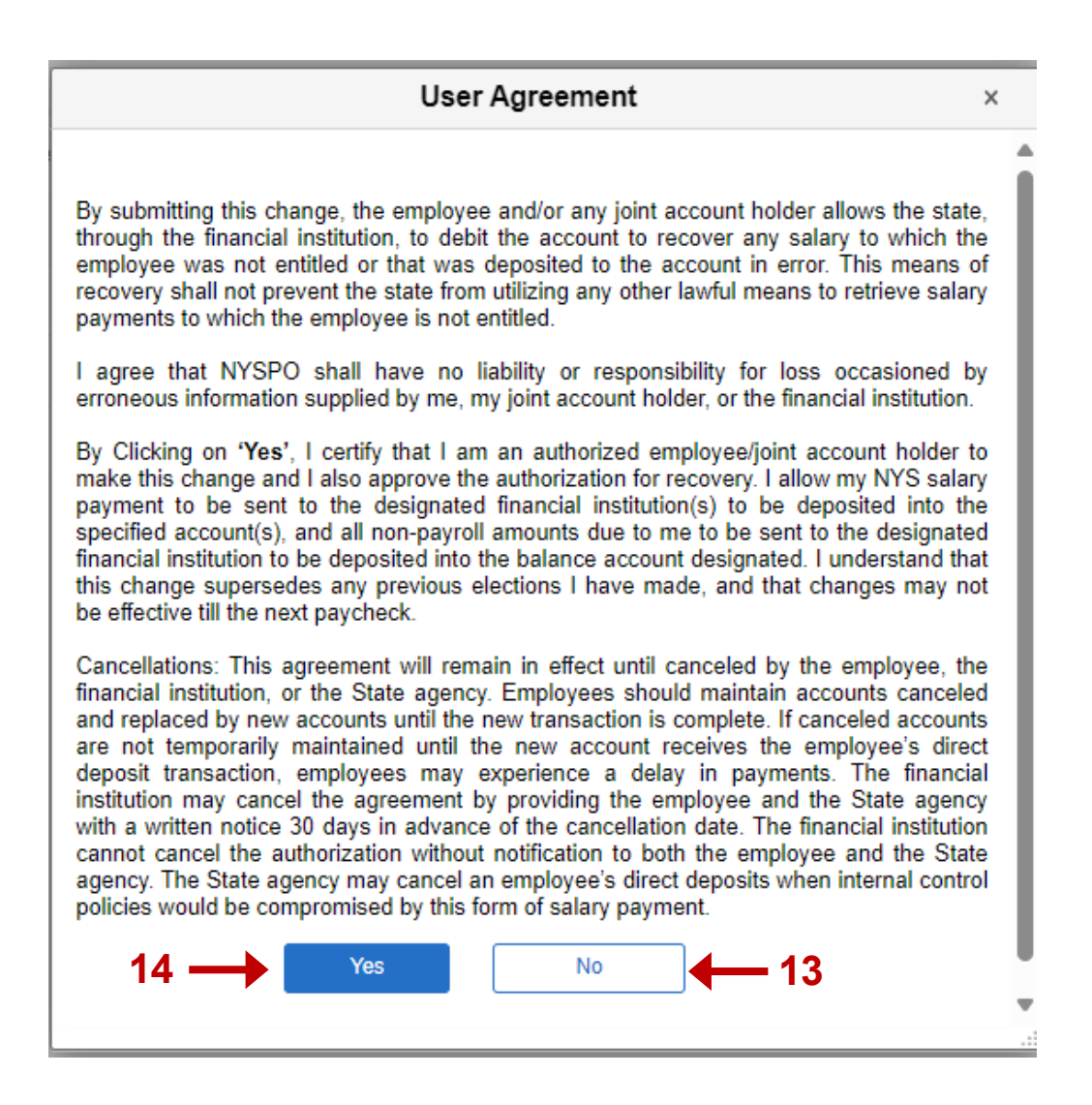

- 13. Clicking 'No' will take you back to the Direct Deposit page.
- 14. Clicking 'Yes' will save the changes and take you to the Submit Confirmation page.

| Entre of the NEW Yolds<br>STATE COMPTROLLER   NYSPO<br>Inter Own State Danie                                                                                       |             | Home | Sign Out | Terms of Use |
|----------------------------------------------------------------------------------------------------|-------------|------|----------|--------------|
|                                                                                                    | Saving Page |      |          | ×            |
|                                                                                                    |             |      |          |              |
| Direct Deposit                                                                                                    |             |      |          |              |
| Submit Confirmation                                                                                                    |             |      |          |              |
| Direct Deposit information can only be updated once a day through self-service. If you need more changes, plear<br>again tomorrow or contact your payroll officer. | se try-     |      |          |              |
| Your change was successfully saved. However, due to timing, your change may not be reflected on the next payor                                                     | check.      |      |          |              |
| ок 15                                                                                                    |             |      |          |              |

15. After clicking 'OK' you will be redirected to the Direct Deposit page with the new distribution information. The page will be greyed out since you already submitted a change.

**NOTE:** Due to timing, your change may not be reflected in your next paycheck. This is because the change may have been made too late for the payroll system to update your distribution information.

| ect De       | posit          |                      |                |                       |                      |                  |      |        |
|--------------|----------------|----------------------|----------------|-----------------------|----------------------|------------------|------|--------|
|              | and a second   |                      |                |                       |                      |                  |      |        |
| ect Depo     | sit Details ③  |                      |                | 1                     |                      |                  |      |        |
| rcount<br>pe | Routing Number | Bank Name            | Account Number | Deposit Type          | Amount or<br>Percent | Deposit<br>Order | Edit | Delete |
|              |                | JP Morgan Chase Bank | XXXXX5D62      | Balance of<br>Net Pay |                      | 999              | Edit | 0      |
| necking      | 021000021      |                      |                |                       |                      |                  |      |        |
| ecking       | 021000021      | 16                   |                |                       |                      |                  |      |        |

16. You will now be able to opt in/opt out of receiving printed paystub.

For more information on adding, editing, and deleting direct deposit accounts, please refer to the Direct Deposit\_Add\_Edit\_Delete job aid. If you have additional questions, please contact your <u>Agency NYSPO Coordinator</u>.

## **Sign Out**

For security purposes, you should always sign out of NYSPO when you are finished viewing or updating your direct deposit information. Close all open browser windows when finished. Your Direct Deposit page will remain open until you close the browser window even if you log out or are timed out of NYSPO.

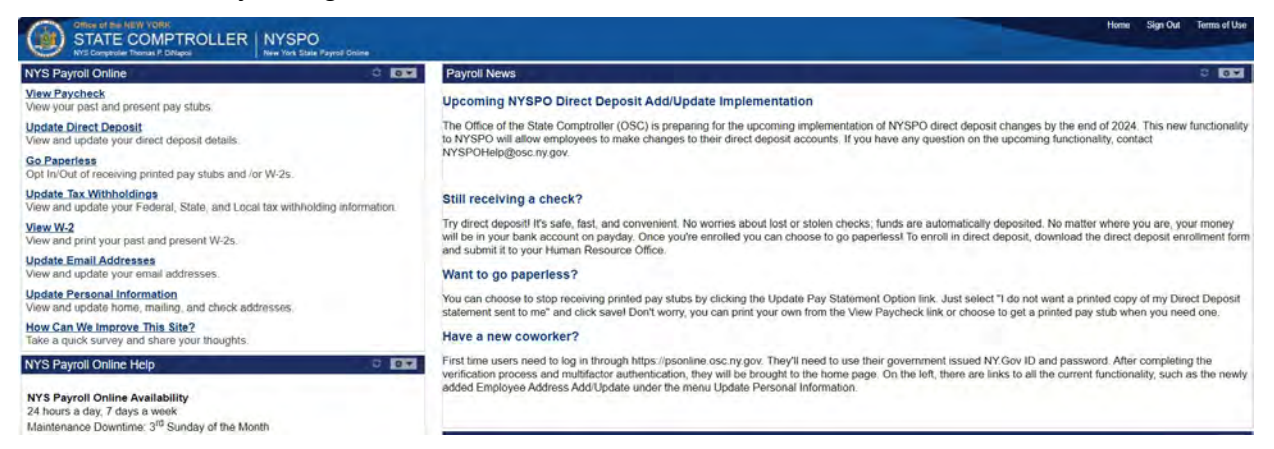